# 一、前言

ST-4 是 SBIG 的老產品,雖然早已停產但是很棒,主要的誘人功能是免電腦 自動導星,因為程式都已經寫在硬體裡面。

之外, ST-4仍然可以作為照相用 CCD, 不但可以很快的讓我們獲得一張數位 化影像,更由於它影像尺寸極小,很容易就使人感到不足,進而想要去嘗試大尺 寸的感光方案,例如底片、大尺寸 CCD。

ST-4 已經買不到了,就連 ST-V、ST7 這些產品也早已告別市場, SBIG 現役 產品是 SG-4 以及 ST-i,據說也非常好用。

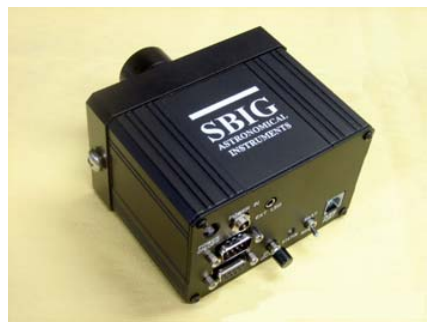

圖 1.1 SG-4,據說很棒

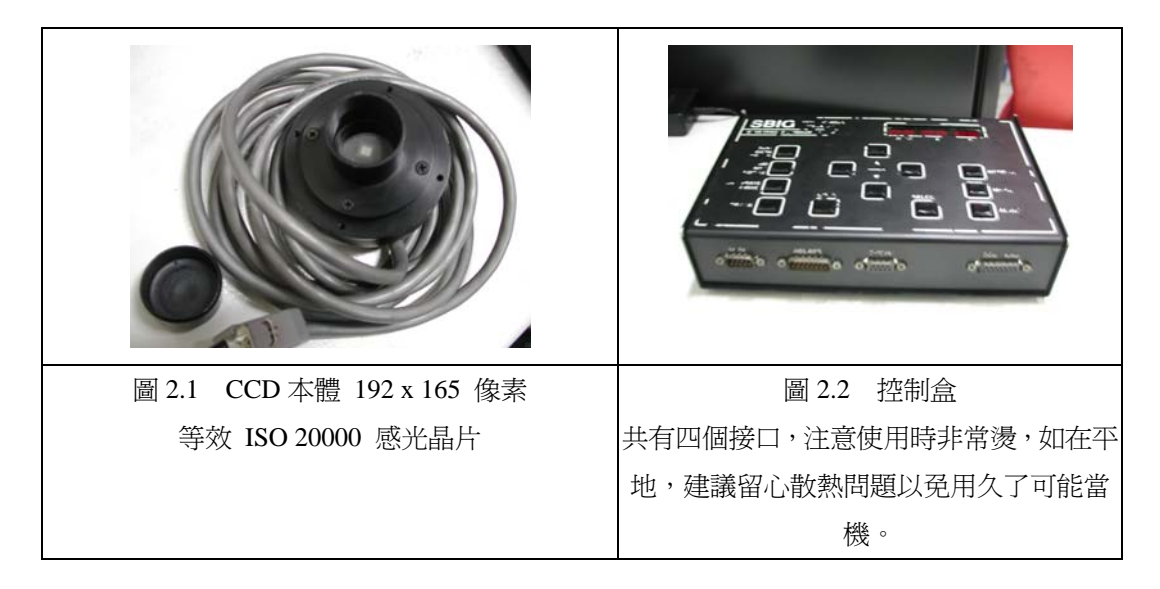

# 二、ST-4 性能諸元與周邊

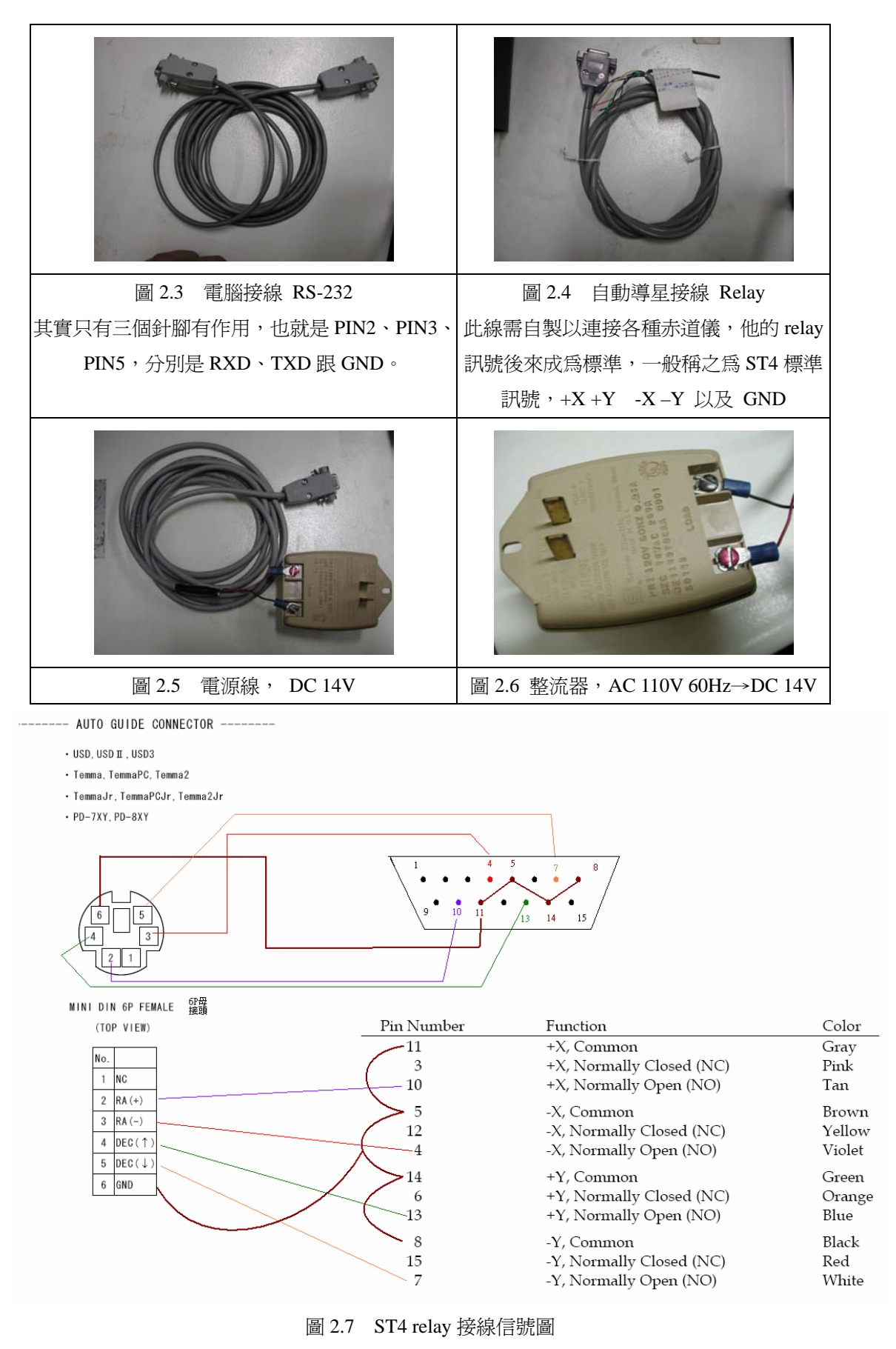

圖中範例接法為高橋 USD3 系統,,為 PS/2 的 6P 頭

## 三、硬體連結與使用要領

### 建議的事前準備

不管是想要用 ST-4 做什麼,使用前,望遠鏡與尋星鏡的平行很重要!確實的 平行可以幫助你確定星點在視野裡,由於 ST-4 的晶片面積很小,因此必須準確的 讓目標落在視野中央,才有可能進入 CCD 的影像之中。

另一個小問題是 CCD 晶片方向,這看起來不重要,但實際上在拍攝測試時, 你或許會了解到:『將影像的上下左右分別調整成赤經赤緯方向』,將會是一件很 方便的事情;架設儀器時,可以依據 CCD 背面的標籤來判斷 CCD 的晶片之上下 左右,在正式的天文影像裡,影像上方就是北邊。

按照原廠的表示圖,我們可以把標籤放到「南」邊的位置。

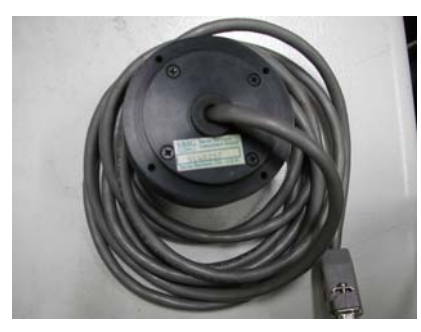

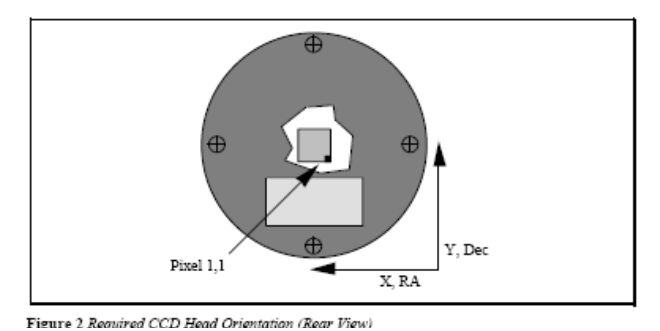

圖 3.1 由標籤位置可以判斷 CCD 晶片方向

### 硬體確認與連結

首先確定上面所說的周邊接線都有,如果有缺...嗯...麻煩勤勞點,想辦法補 齊吧!會的人可以按照上面的訊息自己 DIY 做出來,不會、不熟的人請考慮寫信 給永光、水星儀器或是星星工廠之類的專家們,請他們幫忙補齊(當然你要付錢...)

電源部分,可用直流DC14V(<u>電極紅(+)與黑(-)不要接錯</u>!)或是接整流器來使 用交流電源,依序接上電源、CCD本體、連接電腦的RS232以及relay訊號線。

接上電源後要等一陣子讓 CCD 穩定,類似暖機的動作,根據無法保證的無名 經驗顯示,ST-4 似乎越長時間沒有用,所需的暖機時間就越長,等到 LED 上的數 字開始隨機不規則變化後,應該就是穩定了;而準確的判斷方法是拍一幅暗電流 畫面,看看暗流畫面是不是正常的,然後再測試感光看看是否線性,正常的暗電 流畫面數值大約 32~34,且某一個角落會偏亮。

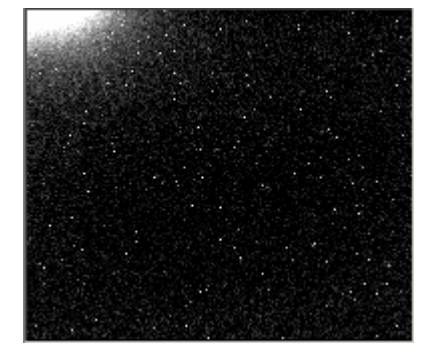

圖 3.2 典型的暗電流

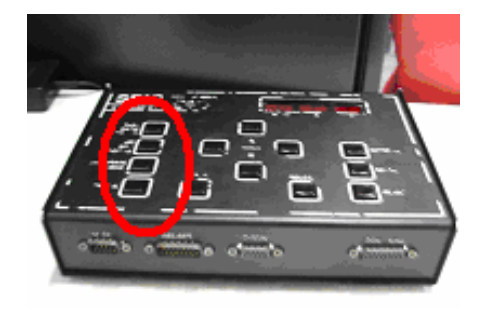

圖 3.3 四大功能的按鈕在控制盒左側

### 四、ST-4 不用電腦自動導星快速上手

ST-4 自動導星可以完全不需要電腦,此時導星的相關運算都會由控制盒進行,這裡僅介紹快速的上手法則,但你會需要用到詳細的細部設定,這個需詳閱 ST-4 的原廠操作手冊,永光儀器有翻譯中文版可參考。

主要四大步驟,取暗電流、對焦、校正方位、追蹤,

#### 第一步,取暗電流(Take Dark Frame)

取暗電流是第一步,按下之後,控制盒會擷取暗電流並存在其記憶體中,凡 是曝光設定改變後,都必須重新擷取暗電流,例如曝光秒數改變,或是切換成超 敏感模式...等等。

### 第二步,對焦(Find and Focus)

然後是對焦,講解對焦前必須先說明控制盒 LED 上數字的意義,在剛接上 電源後,LED 會先秀出 Fr4的字樣,表示其韌體版本, Fr4是最後一版,之後 就會是三個數字不停的閃爍,最左邊的數字是亮度的百分比,0~99%,所以99就 是代表飽和了,右邊兩個數字代表的是在感光晶片上的座標,總合來說這三個數 字代表的是最亮那個像元的亮度以及座標。

ST-4 將不停的曝光(以你所設定的秒數),送出資訊到 LED 上,預設曝光秒數 是一秒,所以數字會不停的閃,怎麼對焦呢?就是不斷轉動對焦座,調整到亮度 百分比最大,但又不得為99,因為如果是像元飽和的情況下,即使有更多的光子 進入,數字也依然是99,所以這數字便不能準確代表進光量,此時要設法減低曝 光秒數,按 MENU後,找到 EA 選單,按 ADJUST 調整秒數,ST-4 控制盒可供 調整的秒數為 0.1~20 秒,曝光秒數調整後,記得重新取暗電流,才繼續進行對 焦,其餘選單的功能請參考 ST-4 操作手冊,你會用到的。

其實,如果你事先就完成這項功課,用電腦仔細的對好焦距,並用鉛筆之類 的,在鏡筒或目鏡上劃好記號,在山上就直接使用記號來設置對焦,如此既有效 而且準確、不浪費時間,會這樣說是因為,你每次上山不一定是好的晴天,當天 山上的天氣可能不夠好,如果不是用電腦對焦的話,意味著沒有星點的影像可以 看,只能看著 ST4 閃爍的數字來參考,如此條件下所對到的焦距不一定夠好。

### 第三步,校正馬達的移動(Calibrate Drive)

對焦沒問題後,下一步就是校正方位,第三個鈕按下後,ST-4控制盒裡,四個方向的繼電器會輪流動作,送出四個方向的 relay 訊號±X、±Y,然後控制盒會紀錄每個繼電器動作一次時星點的漂移量,此時我們也必須看著那個最亮點的座標,是不是合理的往四個方向各自跑了差不多的距離,假如動得太多,造成星點跑出影像範圍之外,那我們就必須調整每次修正量的大小。

調整細節請詳閱 ST-4 操作手冊,參數包含 EA 曝光時間、b 增感、bA、C1C2 馬達跑的時間、H1H2 越過齒輪游隙所需時間、AA 平均影像的張需…等等。

### 第四步,追蹤(Track)

當上述三步都沒問題後,就按下最底下的 Track,開始自動導星,ST-4 將會

按照你所設定的曝光時間不斷的曝光後,扣減相對應的暗電流畫面,然後計算星點否有漂移,若有漂移,再依據第三步求得的漂移方向與修正量關係去對馬達下修正指令。

設定的修正頻率不必過於頻繁,理由很多,因為星點細微的偏移很可能只是 大氣造成的,星點可能只是在附近一兩個像元打轉,結果 ST-4 拼命讀,一有偏 移量就下令給馬達做修正,機器雖然應該不會累,但是這樣修正並不會對照片有 多大助益,反而加重馬達的損耗以及儀器系統的不穩定。

此外,如果你的極軸對正得宜,星點絕不該在十幾分鐘至半小時的時間就漂 離視野,假如這麼快星點就漂離視野,你應考慮修正極軸,而非將 ST-4 的修正頻 率提高,因為不準的極軸將造成像場旋轉現象使你的照片照樣拖線,這不是用導 星可以修正的,唯一的方法是把極軸弄更準。

調整參數 AA 也對於過度修正的問題有幫助,假如 AA 是 1,就是每拍攝一張 照片就修正一次,AA 是 3 的話,則是拍三張照片,並且平均後,用平均的結果來 作修正。

### 五、ST-4 電腦自動導星快速上手

其實,初次進入自動導星的世界時,還是用電腦比較好!真的!有電腦可以 清楚而且正確的對好焦,有利於導星過程的精確度,有電腦可以看到星點,會感 到十分的安心!XDDD 等到熟悉了這些變化跟操作之後,你就會發現,單靠 ST4 提供的數字的確足夠,但是如果你對於導星程序不熟、望遠鏡赤道儀性能不了解 的話,你就無法只靠 ST4 的數字掌握整體狀況。

首先你當然要準備好一台電腦跟一套支援 ST4 自動導星的軟體,例如 CCDTRACK 或 Maxim DL,以下用 Maxim DL 5.3 作為過程範例。

#### 第一步,開啓 CCD:

在硬體上連結好之後,打開 Maxim DL 的 CCD 控制選項。

|                  | SIA Micrograph MaxIm DL 5 - Autoguider Image                                   |        |
|------------------|--------------------------------------------------------------------------------|--------|
|                  | 🗃 🖬 요 근 🖪 😰 🗿 🔐 🍭 역 236% 🚽 🕺                                                   |        |
|                  | Autoguider Image   Toggle Camera Control                                       |        |
|                  | ↓↓↓ 會出現如下的選單                                                                   | 視窗     |
| D Camera Control | 2                                                                              |        |
| Expose Guide Se  | stup                                                                           |        |
| Camera 1         | Camera 2 Connect                                                               |        |
| SBIG ST-4        | Setup SBIG ST-4                                                                | ? 🔀    |
| Options          | SBIG ST-4 Serial Driver Version 3.01<br>Copyright (c) 2001 Diffraction Limited | ОК     |
| Setup Filter     | Support: support@cyanogen.com                                                  | Cancel |
| No Filters       | Camera Model                                                                   |        |
|                  | SBIG ST-4                                                                      |        |
| A                | COM Port Baud Rate Gain Expansion Anti-Blooming                                |        |
| Π Λ              | COM1 💌 57.6k 💌 1X Gain 💌 On 💌                                                  |        |
| 14               |                                                                                |        |
|                  | _                                                                              |        |
|                  | 30/11                                                                          |        |

按下 Setup Camera,並選擇 CCD 為 ST4,注意選擇正確的 COM Port,假如 你的 CCD 連結在桌上型電腦的 COM Port 上,那多半會是 COM 1、COM 2 沒有 問題。但假如你採用 USB 轉 RS232 這類轉接線,那該轉接線會把 COM Port 模 擬在哪一個 COM 就不知道了,必須打開裝置管理員看看。

# 第二步,調整所需參數並連結:

其他的數值都用預設的就可以了,按下 OK 回到 CCD 控制視窗,按下 Connect,就應該可以成功連結到 CCD 了,成功的話 MaximDL 不會顯示任何錯 誤訊息,並且會顯示 Camera Idle 的訊息,如下圖綠色框處。

| 🖞 Camera Control 📀 🔀              |                                     |          |                               |
|-----------------------------------|-------------------------------------|----------|-------------------------------|
| Expose Guide Setup                |                                     |          |                               |
| Camera 1                          | Camera 2<br>Setup Camera   Co       | oler     | <u>C</u> onnect               |
| SBIG ST-4                         | No Camera                           |          | Disconnect                    |
| Options Dual<br>Setup Filter Mode | Options<br>Setup Filter             |          | On Off<br>Warm Up             |
| No Filters                        | No Filters                          |          | Less <<                       |
| A                                 | Camera 1 Information<br>Camera Idle | Gu<br>Ca | ider Information<br>mera Idle |
|                                   | Cooler is off                       | Co       | oler is off                   |

如果你夠無聊,可以按下 Cooler ON,不過因為 ST4 致冷晶片是接電就啓動, 不能控制溫度,所以按了也沒用,但是你當然可以設定-30 度自爽一下 XD

# 第三步, 簡單的拍照測試:

這裡假設你已經對好焦距囉!請從 Setup 分頁跳到 Guide 分頁,確定在 Expose(試拍模式),然後按下 Start,它就會試拍一張照片。

| D Camera Control                                                            |                                                                                                    | ? 🔀                                                                                         |
|-----------------------------------------------------------------------------|----------------------------------------------------------------------------------------------------|---------------------------------------------------------------------------------------------|
| Expose Guide Setu                                                           | p                                                                                                    |                                                                                             |
| Seconds Filter Whee<br>0.2  Auto Scope Dec.                                 | l Scope Dec.                                                                                                    | Calibrate                                                                                   |
| <ul> <li>Pier Flip</li> <li>Auto Pier Flip</li> <li>✓ Watch Star</li> </ul> | X         219         Y         138         Image: second second seco | Camera Idle<br>The brightest pixel is less<br>than 32 pixels from the edge<br>Graph Options |
| Camera 1<br>C Camera 2                                                      | Settings Move                                                                                                    | Alarms Less <<                                                                              |
| A                                                                           | Camera 1 Information<br>Camera Idle                                                                                                    | Guider Information<br>Camera Idle                                                           |
|                                                                             | Cooler is off                                                                                                    | Cooler is off                                                                               |

第一次按下拍照時,Maxim DL會跳出視窗請你先蓋上鏡筒蓋,你蓋上鏡筒蓋 並按下OK,Maxim DL會拍一張暗電流,之後又會再請你打開鏡筒蓋,並在你按 下OK後拍一張星星。假如沒出現這個提醒Maxim DL就直接拍星星了,表示現在 的系統設定是不會自動扣減暗電流,這樣不好,可能會增加之後星點偏移計算的 誤差,請調整之,調整的地方如下圖:

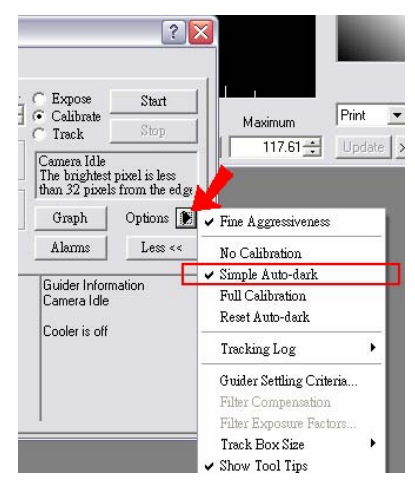

在 Options 的地方按下箭頭圖示,出現小選單,選擇 Simple Auto-dark,至於 Full Calibration 會如何修正影像就不知道了,總之每次嘗試都失敗 Orz... 成功拍照並且自動扣減暗電流之後,你就得到一張實驗性質的照片了。

| Autoguider Image | Information                                                                                                    | ? 🔀                                                                                                    |                                                                                                    |
|------------------|----------------------------------------------------------------------------------------------------|----------------------------------------------------------------------------------------------------|----------------------------------------------------------------------------------------------------|
|                  | Cursor         (X= 123, Y)           Pixel         546,000           Maximum         593,000           Minimum         70,000           Median         104,000           Average         127,017           Std Dev         80.094           Centroid         (X= 127,8           FWHM         4.533           Mode         Aperture | (= 129), Rad= 13, Rad2= 25 Magnitude 2-2113 Intensity 14001 049 SNR 100.550 Bgd Avg 100.550 Bgd Dev 13.067 67, Y= 128.519 ) Flatness 0.002 Display in Calibrate >>                                         | Screen Stretch                                                                                                    |
|                  | Camera Contro      Expose Guide      Seconds     Filter      Par Flip      Auto Score Dec      Pier Flip      Auto Par Flip      Watch Star      Camera 1      Camera 2                                                                                                    | Setup<br>Wheel Scope Dec. Ex<br>Guide Star<br>X 219 Y 138 Cr<br>Aggressiveness<br>X 7.0 Y 7.0 Cr<br>Settings Move All<br>Camera 1 Information<br>Camera a Information<br>Camera i del<br>Cooler is off Coo | pose Start<br>librate Stop<br>era Idle<br>brightest pixel is less<br>32 pixels from the edge<br>aph Options ▶<br>arms Less <<<br>der Information<br>tera Idle<br>ler is off |

這個範例照片內是有星點,程式將自動的找到他所認為的星星的座標,並且 顯示在上圖的綠格子框起來的地方,你可以自行調整,或者直接把滑鼠移動到星 點上,並且按一下左鍵,滑鼠所在的座標數值會自動填入。

或是你不滿意星點數值,太亮或是太暗,請調整曝光秒數。 重複的拍照,直到你滿意為止,然後進入下一步的馬達調整。

### 第四步,relay 參數的設定:

按下 CCD 控制視窗上的 Settings,來調整這一步驟所需要的各參數,會跳出 導星設定(Guider Settings)的視窗,主要需要注意的如下圖綠色框的兩處:

|                                                                              | Guider Settings                                                                                                    |
|------------------------------------------------------------------------------|----------------------------------------------------------------------------------------------------|
|                                                                              | Settings Advanced                                                                                                    |
| . Control<br>Juide Setup                                                     | X Axis       Guider Enables         Cal.       Backlash         10       0         Y Axis       Image: Arrow of the stress of the stress |
| Filter Wheel                                                                 | Automatically Apply Spin Control Changes                                                                                                    |
| cope Dec.<br>ip<br>ier Flip<br>Star<br>Guide Star<br>X 219<br>Aggressiveness | Display Scaling<br>Display Mode Pixels V Delta                                                                                                    |
| a.1<br>a.2 Settings                                                          | 7.0     Graph     Options       Move     Alarms     Less <                                                                                                    |
| Camera 1 I<br>Camera Idi                                                     | nformation Guider Information<br>e Camera Idle                                                                                                    |

X Axis 的 Cal. 代表的是每次馬達在 X 方向走動的時間秒數,如上圖設定 10 的話,代表等一下你按下開始校正時,ST4 會輪流在+X 跟-X 方向各走 10 秒,Y Axis 同理。

Backlash 翻譯是齒輪的游隙,就是說,假設原本馬達向+X 走,突然要向-X 迴轉,這時因爲齒輪的空隙,會有一小段時間的空轉,這個空轉的時間秒數,就 是你要在 Backlash 空格內填上的數字,如果你懶得搞懂,可以設定為0,因為即 使真的有 Backlash 發生,你設定0代表修正量不足,那就是會多修幾次而已,在 理論上來說,不會影響結果(實際上就...很難說了喔!畢竟儀器跟天氣都不是完美 的)

最後是注意一下 Autoguider Output,由於我們是要讓 ST4 直接送訊號給赤道 儀,因此要選 Guider Relay(舊版稱 Camera Relay),表示訊號是從導星設備送出, 而不是電腦送出。其餘參數可以暫時不理會,並使用預設值,等到熟練之後,就 可以調整看看會有什麼狀況,那個 Manual Calibration 的參數不用調整,當你測試 完畢之後它會自己填入。

### 第五步, Calibrate:

先確定你的模式已經從 Exopse 切換到 Calibrate 了,如下圖紅色框處。不然你 按下 Start, Maxim DL 只會再拍一張照片給你喔! XD

| 🔊 Autoguider Image                                                                                             | D Camera Control                                                                                                    | ? 🔀                                                                                                    |
|----------------------------------------------------------------------------------------------------|----------------------------------------------------------------------------------------------------|----------------------------------------------------------------------------------------------------|
| and a second second second second second second second second second second second second second second second | Expose       Guide       Setup         Seconds       Filter Wheel       Scope Dec.         0.2       No Filters       -19         ✓ Auto Scope Dec.       Guide Star         ✓ Auto Pier Flip       X       128.8         ✓ Watch Star       X       7.0         ✓ Camera 1       Settings       Move | Expose Start<br>Calibrate Stop<br>Track Stop<br>Camera Idle<br>K Pos: 128, YPos: 129<br>K Pos: 168, YPos: 129<br>Graph Options Alarms Less <<                                   |
|                                                                                                    | Camera 1 Information<br>Camera 1 Information<br>Camera 1 Information<br>Cooler is off                                                                                                    | Guider Information<br>Camera Idle<br>X Pos: 128, YPos: 129<br>X Pos: 168, YPos: 129<br>X Pos: 128, YPos: 129<br>X Pos: 128, YPos: 159<br>X Pos: 128, YPos: 129<br>Cooler is off |

按下 Start,它會進行校正步驟:

(1) 拍第一張照片,並顯示星點位置在如上圖的綠色框處。

- (2) 往+X 方向移動,移動的秒數就是你在 Settings 選單內 X、Y Axis 的 Cal. 格子內所設定的秒數。
- (3) 拍第二張照片,並顯示新的座標,而且你會看到左圖的照片上,出現一條 紅色的線,代表位移的量。
- (4) 往-X 方向移動。
- (5) 拍第三張照片,並顯示新的座標與位移(此時理論上應該移回原位)
- (6) 往+Y 方向移動。
- (7) 拍第四張照片,並顯示新的座標與位移。
- (8) 往-Y 方向移動。
- (9) 拍第五張照片,並顯示新的座標與位移。

在這個過程裡面,每次的移動,你都可以聽見繼電器的開跟關的聲音,總共應該聽見八響才對,除非秒數太短,開關的兩聲重疊。跑完之後,來檢查一下結果,也就是上圖綠色框的地方,看看都位移了多少像元,而你是否滿意?

至於在這個校正步驟內究竟該位移多少比較好嘛...坦白說我也不知道,但是 我們可以自行推測出一個合理值。

長度越長當然越好啦!因爲走的秒數多,距離長,越能平均掉誤差,比方說 你的馬達也許每次起始跟結束都有不太相等的加速度,那當然需要走長一點,然 後取平均値啦!平均下來的量,我們在統計上相信它比較準確。

但是總有個上限吧?我想這個上限大概是 1/2 邊長吧! 假設你把星星放在中間,要是給星點跑 1/2 邊長那不就跑出視野了?

所以合理值或許可以考慮放在 1/4~1/8 邊長左右,以 ST4 的 192x165 來說, 165/8~20.5、165/4~41,所以我想,讓星點跑個 20~40 個像元,應該是不錯的選 擇!

至於要跑幾秒,才會到達 20~40 個像元呢?你可以打開手動測試選單 Move,如下圖所示:

|                                                                                                    | Move                                                                                                    |
|----------------------------------------------------------------------------------------------------|----------------------------------------------------------------------------------------------------|
|                                                                                                    | From<br>X 219 X 138 Auto Click to Set Click to Set Auto C From Abort                                                                        |
| a Control<br>Guide Setup                                                                                                    |                                                                                                    |
| Filter Wheel     Scope Dec. <ul> <li>No Filters</li> <li>-19</li> <li>-19</li> <li>-</li></ul> | Manual Control     Swap X       +Y     Swap Y       -X     +X       Swap Axes       -Y       1.00 → Sec   Guider Status Camera Idle       ✓ |
| era 1<br>era 2 Settings Move                                                                                                    | Alarms Less <<                                                                                                    |

先確定旁邊的 Auto-Expose 已經勾選,這樣每次位移之後會自動照相看結果。 然後點選選單左下角的 +X, Maxim DL 會讓 ST4 送一個+X 方向的 relay 訊 號給赤道儀,而走的秒數在旁邊空格設定,預設值是一秒。

走完後,自動拍攝的照片就可以讓你知道,+X方向走一秒,會在照片上面移動多少像元?

你應當多測試幾次,看看是不是每次都走的一樣?

然後你應該要往回走,測試 Backlash 需要多少秒才能越過?

來來回回的走,看看有沒有不合理的位移產生?例如平衡沒有做好,這裡的 結果應該會很怪,某方向會特別多或是特別少。

## 第六步,開始 Track:

選擇 Track 模式,如下圖紅色框處,並按下 Start,它們就會開始工作了。不斷的曝光,並且把每次的結果顯示出來,如下圖綠色框處:

|  | Deamera Control                                                                                                    |                                                                                                    | 2 🔀                                                                                                    |
|--|----------------------------------------------------------------------------------------------------|----------------------------------------------------------------------------------------------------|----------------------------------------------------------------------------------------------------|
|  | Expose Guide Setu<br>Seconds Filter Whe<br>0.2 : No Filters<br>Auto Scope Dec.<br>Pier Flip<br>Watch Star<br>Camera 1<br>C Camera 2 | ap<br>el Scope Dec.<br>Guide Star<br>X 128.8 Y 129.8<br>Aggressiveness<br>X 7.0 Y 7.0<br>Settings Move | Calibrate Stop<br>Calibrate Stop<br>Moving telescope<br>X Err: 0.54, Y Err: 0.10<br>X Err: 0.89, Y Err: 0.13<br>Graph Options Alarms Less <<                                                                                      |
|  |                                                                                                    | Camera 1 Information<br>Camera Idle<br>Cooler is off                                                   | Guider Information<br>Moving telescope<br>X Pos: 128, YPos: 129<br>X Pos: 128, YPos: 159<br>X Pos: 128, YPos: 129<br>X Err: 0.54, Y Err: 0.10<br>X Err: 0.89, Y Err: 0.13<br>X Err: 0.43, Y Err: 0.40<br>X Err: 0.86, Y Err: 0.53 |

另外你可能會用到的參數是 Aggressiveness,參考上圖藍色框處,從 0.0~10.0,

表示每次馬達的修正量的百分比,10.0 代表 100%,也就是說呢...假設你把 Aggressiveness 設定為 7.2,星點偏移為 1 個像元的話,馬達會收到 0.72 像元的修 正量(也就是 72%)。

然後你就可以快樂的開始自動導星,並且一直聽見繼電器啪啪響。

第七步,進階調整:

在第六步的最後一句話其實很有問題,它代表了可能存在的過度修正問題, 假設你的極軸 OK、望遠鏡跟雲台的機械結構也都強壯沒問題,那馬達修正的頻率 其實不應該太頻繁,即使視相度(Seeing)不好,因為大氣的擾動造成星點會在原地 小小的打轉來回,你也應該要修改設定,讓 ST4 懂得忽略這種不存在的追星誤差, 而不是頻繁的送出無意義的修正訊號。

此外, CCD 影像也可能存在雜訊或干擾, 這種訊號只會出現一次但卻會讓 ST4 誤判, 造成過度修正。

過度修正沒有任何好處,雖然從理論上來說,下一次馬達還是會修正回原處, 但是赤道儀卻處經常性的來回移動,可能增加機械磨損,也可能造成整體架台一 直微微晃動,而且要是你的 Backlash 設定不夠精確,那馬達每回轉一次,你的實 際影像就又遠離了原處一點。

廢話太多了,總之,當你終於上手了自動導星,而且使用無誤後,進階級的 問題就會變成:如何避免過度修正。

最基本的方法如下,你可以先停掉 Track,並按下 Settings,並找到 Advanced 這個分頁,如下圖紅色框處:

|           |                               | CCD Temperatur                                                           |
|-----------|-------------------------------|--------------------------------------------------------------------------|
| Settings  | Move Alarms Less <<           | Pile D                                                                   |
| Camera 1  | Guider Settings               | X                                                                        |
| Cooler is | Settings Advanced             | 1                                                                        |
|           | Guiding                       | Move Commands OK                                                         |
| <b>=</b>  | 0.01 🔆 Minimum Move X         | 10.00 Maximum Slew X Cancel                                              |
| 30/01     | 0.01 🔆 Minimum Move Y         | 10.00 Maximum Slew Y Apply                                               |
|           | 2.00 🔆 Maximum Move X         | 0.10 - Delay After<br>Command (sec) Defaults                             |
|           | 2.00 🚊 Maximum Move Y         | -Guider Motor Control                                                    |
|           | 5.00 🚊 Delay After Correction | ☐ Enable simultaneous RA and Dec corrections ☐ Y Axis is Right Ascension |
|           | _Offset Tracking              |                                                                          |
|           | File Path                     | Select File Clear                                                        |
|           |                               |                                                                          |
|           |                               |                                                                          |

左手邊可以設定最大跟最小的修正量,尤其是最小修正量,應該每次天氣跟 拍攝條件都不同才是,你得避免 Seeing 不佳的干擾,但是又必須保有一定的追蹤 精度。最小修正量設定的太小,你就會聽到繼電器一直響,但是顯示的 Err 卻只 在原地徘徊,換句話說就是一直在做白工。

# 六、ST-4 攝影快速上手

要用 ST-4 當 CCD 相機就一定要用電腦囉...沒聽說過哪款 CCD 先進到可以把 影像存在微型硬碟的,更何況那並不實際,難道你希望等回家時才跺腳發現辛苦 一晩,其實什麼鬼都沒拍到嗎?

由於 ST-4 是早期產品,所以軟體支援相對的少一些,SBIG 公司有出一款軟體 CCDOPS,統一了該公司多款 CCD 產品,卻對 ST-4 沒有支援,目前本說明書因爲懶惰所以並不打算提供所有可以使用 ST-4 的軟體說明,僅提供幾款軟體的使用說明,大致分兩種,自由免費軟體與付費軟體:

#### 免費軟體

1. 原廠程式:包含原廠提供的 DOS 程式 CCD.exe 以及 MAC 程式 ccd.hpx, 兩者都是可直接執行的二元檔, DOS 程式至 Windows XP 都還可以執行並使用, 但 Windows 2000 上, 滑鼠無法作用在 CCD.exe 程式上,要靠鍵盤操作,介面十分的樸素, CCD.exe 一直要更新到 Windows XP 的 SP3 以後,滑鼠就又可以用了, 至於 Vista 或是 Windows 7 則沒有嘗試過。

功能方面,主要就是靠 Grab 這個選項來做曝光,可以把影像彩色化,但是不 是真的顏色,而是把顏色變化的表示方法從灰階換成彩色,然後有一些幾單的曝 光選項可以用,沒有其他諸如導星之類的。

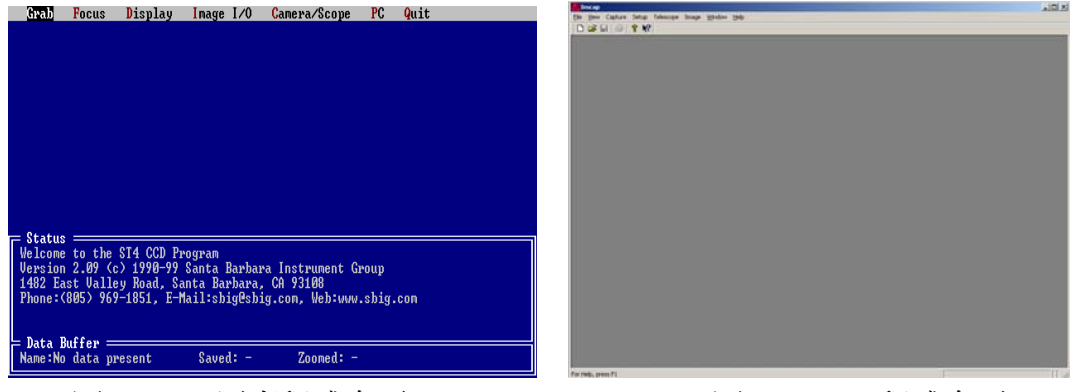

### 圖 6. DOS 原廠程式介面

圖 7. ImCap 程式介面

2. ImCap:是以 Windows 98 為發展平台,不過在 Windows XP SP2 以前的平台皆可使用,由 Anderson 先生所發展,軟體並不是特別針對 ST-4 所寫,但這是 免費的 Windows 程式中,唯一支援 ST-4 的,最大好處是它具備圖形化介面,且可以在 Windows 2000 與 XP 下順利使用,軟體還可以操作 LX 200 望遠鏡系統。

主要靠 Setup 功能設定 CCD、Capture 功能擷取畫面,此外,這個軟體可以存 fits 格式與 bmp 格式的圖檔。

以上兩款軟體在剛啓動的時候會立即掃描 COM1 Port 檢查有沒有 CCD 連結,所以在啓動軟體前記得先連接好相機,DOS 程式沒辦法改 RS232 的裝置號碼,ImCap 好像也不行。

#### 付費軟體

### 1. CCDSOFT

好像是跟 The Sky 同一公司,可以支援相當多種類的 CCD,但是因為本說明書懶得研究,所以就只介紹這樣!XD

### 2. Maxim DL

Maxim DL 功能豐富,此處以 Ver 3.07 版為主,只概略介紹 CCD 操作相關的功能,至於檢視剖析影像、影像運算、CCD 影像基本處理與三色合成等等強大功能跳過,社上有幾本碩士論文有談到相關的知識,如暗電流平場,請先閱讀。

| St Maria Di                           |            |
|---------------------------------------|------------|
| File View Analyze Process Aug-in this | _          |
|                                       | - <b>N</b> |
|                                       |            |
|                                       |            |
|                                       |            |
|                                       |            |
| A MaxIm CCD                           | ? ×        |
| Expose Settings Sequence              | Focus      |
| Inspect Guide S                       | etup       |
| Main CCD Camera Filter Wheel          |            |
| Setup No Camera Setup No I            | Filters    |
| Contert                               |            |
| Cooler On                             | Connect    |
| Sofum We dute mid-m                   |            |
| seigh no woogdiger                    | Dimension  |
| Cooler Off                            | Disconnect |
|                                       |            |

圖 8. CCD 操作選單

| Maxim DL - Image2                               |                                                                                   |
|-------------------------------------------------|-----------------------------------------------------------------------------------|
| Elle Edit Yew Analyze Process Filter Color Mard | Ent Plyg-in Window Help                                                           |
|                                                 | 00% • 12                                                                          |
|                                                 |                                                                                   |
|                                                 |                                                                                   |
|                                                 |                                                                                   |
|                                                 |                                                                                   |
| Mimage2                                         | Screen Stretch                                                                    |
|                                                 | Mexicana Mosimum<br>0 = 255 = Upter >>                                            |
|                                                 | Information                                                                       |
|                                                 | Cursor (X= 106, Y= 123), Rad=10, Rad2=21                                          |
|                                                 | Fiosl 0.000 Magnitude<br>Modinum 0.000 Intensity 0.000<br>Madine 0.000 2852 0.000 |
|                                                 | Average 0.000 Bgd Avg 0.000<br>Shi Dev 0.000 Bgd Dev 0.000                        |
|                                                 | Centroid (X= 106.000, Y= 123.000)<br>FWEM 0.000 Platness 0.000                    |
|                                                 | Mode Aperture T Display Calibrate >>                                              |

圖 9. 影像剖析相關選單

CCD 操作,首先請呼叫出 CCD Setup 的選單,主要會用到的包含 Setup、 Expose、Sequence、Focus。

首先當然是正確連結 ST-4 硬體並接電源,並等待 CCD 穩定;點選 Setup,先 選擇 CCD,於圖 8 上的紅圈處,選擇 ST-4 其他的用預設值即可,除了 COM Port 可能會需要調整(看你連的是哪一個 COM,或是你的 USB 線模擬了哪一個 COM), 然後按下綠色圈所在的 Connect 連結 CCD,如果連結成功會顯示出 No cooler control 的文字訊息,表示 ST-4 沒有冷卻溫度控制器,其他具備溫度控制的冷卻型 CCD 則會顯示出現在的 CCD 溫度,我們還必須設定冷卻溫度,並按下 Cooler on 的按鈕,讓 CCD 降溫。

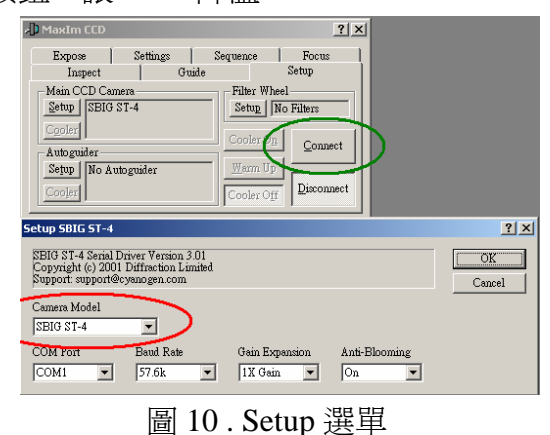

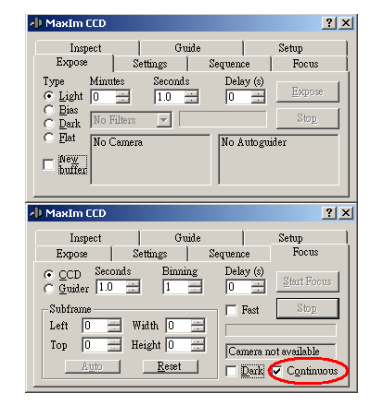

圖 11. Focus 與 Expose 選單

成功連結後,就可以先用 Expose 設定曝光條件,先曝個幾張試試看,五秒以上的暗電流如果能夠呈現類似圖 10 的樣子,那麼 CCD 基本上就是正常的了,Focus

選單提供你對焦模式,可勾選 Continuous,如圖 9.的紅圈處,ST-4 將會連續的 曝光並輸出影像,此時轉動對焦座,設法將星點大小縮到最小,就完成對焦了。

對焦並測試基本拍攝沒問題後,你可能會想讓 CCD 自己去不停的拍,請點 選 Sequence 選單,並點選 Setup 按鈕排定想進行的工作,如圖 11.,設定曝光型態、曝光時間、還可以加上濾鏡的編號(如 R、G、B,這裡只是會幫你把濾鏡資訊加 到檔案名上),甚至是兩張影像的時間間隔...等等都可在此設定,如果我們有加上 濾鏡或是嘗試多種曝光條件、多個目標時,則可以善用這部分的功能來幫助自己 區分與整理檔案。

設定好拍攝的排程後,回到 Sequence 選單,按 Start 開始拍攝,然後就可以去聊天喝茶吃宵夜了,對了...請不要忘記設定存檔的資料夾位置,下面的 Setup Path 按鈕可以設定,然後天亮時可別忘記拍 Flat。

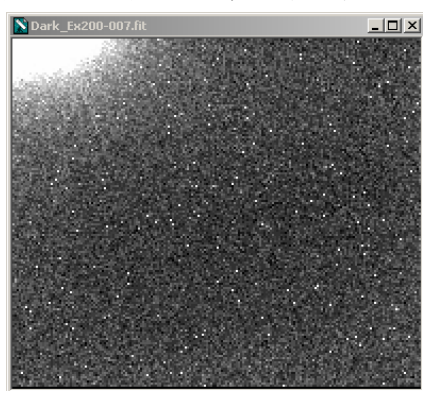

圖 12. 暗電流標準型態

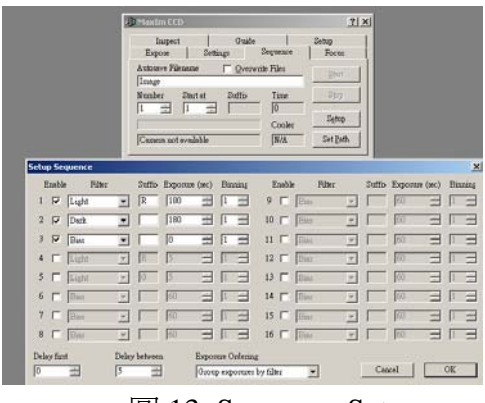

圖 13. Sequence Setup

# 七、FITS 影像格式簡介

Flexible Image Transport System, 簡寫為 FITS, 是天文界的標準影像格式, 它 正確紀錄了影像的資訊, 檔案的前 2880 個位元組稱為讀頭檔(Header), 可以用來 紀錄影像的相關訊息,例如曝光時間、觀測時間、影像大小、影像型態等等, 後 面的部分就是每一個像元的資訊,隨著 CCD 的強弱,影像可以是 8 或 16 bit 型態, 此外它可紀錄一到三維的影像,也可以在一個檔案內包含多張影像。

一般想處理 FITS 檔案可以採用 Maxim DL,而如果你用 Maxim DL 連結 ST-4 照相,也是預設存成 FITS 格式,原廠程式則可存為 FITS 或是 ST4 格式。

### 附錄、清大天文 ST-4 狀態

清大天文社有一組 ST-4,儀器序號是 9148237,屬學校財產,於 81 年以電腦 費用購入(60,000元),曾經有學長將自動導星接線焊到 EM-10 控制盒,達成自動 導星的功能,隨著年久,EM-10 壞掉,此外於 2000 年發現僅存控制盒與 CCD 本 體,乃送永光儀器修理。

目前所知 ST-4 歷史狀態表:

| 年月    |       | 狀態           | 註記                                 |
|-------|-------|--------------|------------------------------------|
| 2000/ |       | Х            | 不太清楚狀況,ST-4 僅存控制盒與 CCD 本體          |
|       |       |              |                                    |
| 2002/ | 9月    | $\vee$       | 送永光儀器維修 \$8,200 (但修好後幾乎沒在用)        |
| 2004/ | 7日    | v            | 测試發現壞指,抗制合無法過重,                    |
| 2004/ |       |              |                                    |
|       | 10月   | V            | 送水光維修元華 \$6000(社友質切)               |
|       | 12 月  | $\sim$       | 武扫織女星,以 $EM-2 + GP80M$             |
|       |       |              | 發現如果相太亮的星,即使曝光<br>時間にに、原金文化に10回45円 |
|       |       |              | 時間極短,仍曾產生如石圖的現象。這些是一個人的意思。         |
|       |       |              |                                    |
|       |       |              | 建議,即使是對焦時,也不要用。這些這些是是自己的意思。        |
|       |       |              | 一等星對焦                              |
|       |       |              | 觀測紀錄編號。Inst.04-1                   |
| 2005  |       | $\vee$       | 暗電流測試,ST-4暗電流必定                    |
|       |       |              | 如右圖,某一角偏亮(電子線路                     |
|       |       |              | 的熱所致)                              |
|       |       |              | ST-4 偏壓數值約 34~36                   |
|       |       |              | ST-4 暗電流數值,兩分鐘數值                   |
|       |       |              | 約 60~75                            |
|       |       |              | Inst.05-1                          |
|       | 10月   | $\checkmark$ | 拜託星星工廠測試,控制盒似乎不甚聽話                 |
|       |       |              |                                    |
| 2006  | 9/28  | $\vee$       | 在新竹市區拍 M42,以 FS-60 +               |
|       |       |              | EM-2(95114),右圖 以四十張左               |
|       |       |              | 右合成,一張曝光 200 秒,雲氣                  |
|       |       |              | 結構相當不錯(這張看不出來)                     |
|       |       |              | ST-4 當相機的曝光極限約 2.5~3               |
|       |       |              | 分鐘,更長的曝光時間動態範圍                     |
|       |       |              | 不大夠,影像糟糟的                          |
|       |       |              | 觀測紀錄編號。 Deep.06-2                  |
|       | 9/29  | $\sim$       |                                    |
|       | 10/14 | ?            | 迎新宿營想要用但整晚 CCD 反應都怪怪的,回來測試,接很      |
|       |       |              | 久也不正常反應,後來接電六小時後,ST-4正常了感覺所        |
|       |       |              | 需暖機時間好像越來越長。                       |
|       |       |              | 後來就開不了機了 XD                        |

| 2007 |       |        |                                                                                                    |
|------|-------|--------|----------------------------------------------------------------------------------------------------|
| 2009 |       |        | 送永光,後送 SBIG,不小心修好,只好付錢 \$15,000(社友                                                                                  |
|      |       |        | 贊助),還幫我們換了個新外殼。                                                                                                    |
| 2010 |       | V/?    | 嘗試自製 relay 接線,並以 Maxim DL 嘗試自動導星。失敗,                                                                                |
|      |       |        | 似乎在最後一步 Track 時,就只顯示 Exposing light 然後就不                                                                            |
|      |       |        | 動了。                                                                                                    |
|      |       |        | <∎ Maxim CCD                                                                                                    |
|      |       |        | Expose Settings Sequence Focus<br>Inspect Guide Setup                                                               |
|      |       |        | C Expose Declination Exposure                                                                                       |
|      |       |        | Irack     Reverse X     Exposing Light     Stop                                                                     |
|      |       |        | X 515 Move                                                                                                    |
|      |       |        | ▼         388         ■         ▼         Watch star                                                                |
|      |       |        | 理論上應該會開始不斷曝光然後報告每次的誤差,像這樣:                                                                                          |
|      |       |        | ↓ MaxIm CCD                                                                                                    |
|      |       |        | Expose Settings Sequence Focus Inspect Guide Setup                                                                  |
|      |       |        | C Calibrate 0 = 1.0 = Start                                                                                         |
|      |       |        | Contrack<br>☐ Reverse X Camera Idle<br>Contract Camera Idle<br>X Err = 2.88 X Err = 2.58                            |
|      |       |        | Cuide star         X Err = 1.07         Settings           X I29 ::         X Err = 0.08, Y Err = 0.01         Move |
|      |       |        | Y 130 😤 XErr = 0.55, YErr = 0.15<br>₩ Watch star                                                                    |
|      |       |        |                                                                                                    |
|      |       |        | (這圖是抓 MaximDL 的 Help)                                                                                               |
| 2011 | 11/04 | $\sim$ | 重新製作一條比較可靠的線,再度嘗試自動導星。<br>新時上去。2010年1月1日1月1日1月1日1日1日1日1日1日1日1日1日1日1日1日1日1日1                                         |
|      |       |        | 暫時卡任 Calibrate 這一步,有點摸个太清楚這一步要如何校                                                                                   |
|      |       |        | 止,以及遠沒搞定 Backlash 的修止,紀錄問題如下:                                                                                       |
|      |       |        | 1. 冒試 Calibrate 時按下 Start,但是他移動元+X+Y 以後,突                                                                           |
|      |       |        | 然不知道往哪個方问衝過去,然後星星也就跑出視對外了<br>2. 去,南田夭利根你以及时,可以來到去日时会選到                                                              |
|      |       |        | 2. 有一度用手動操作±X±Y 時,可以確認來回時曾遇到                                                                                        |
|      |       |        | Backlash,問題是後來再次手動操作±X±Y時,不知為何星點                                                                                    |
|      |       |        | 就沒有止常的米回移動了。<br>                                                                                                    |
|      |       |        | 3. Track 時按下 Start, 埋論上應該曾不斷的曝光跟出現 Err 報                                                                            |
|      |       |        | 告,但是這次也沒有,有個印象是上次 Simulator 時,就可以                                                                                   |
|      |       |        | 在 Track 時止常的產生 Err 報告以及追蹤動作,但是這次在                                                                                   |
|      |       |        | Simulator 下也没動作 Orz, 改用 Maxim DL 5.3 版就可以, 如                                                                        |
|      |       |        | 果要的詰遠得把SI4的dll從第二版的資料处複製過去第五版                                                                                       |
|      |       |        |                                                                                                    |
|      | 11/05 | $\vee$ | 應該可以自動導星了, 王要是 3.07 版的目動導星有問題, 換                                                                                    |
|      |       |        |                                                                                                    |
|      |       |        | 今大多雲無星,因此用 LED 當星點,60S 望遠鏡上有微動雲                                                                                     |

|  |  | 台,手動轉它來模擬 Calibrate 的過程,並將結果寫至增訂版的 ST4 導覽手冊。 |
|--|--|----------------------------------------------|
|  |  |                                              |
|  |  |                                              |
|  |  |                                              |